## NDI, Skype и ПО продуктов Форвард

Установить актуальную версию ПО NDI Redist и NDI Tools с сайта разработчика протокола.

|                                 | Язык №2                    | eng                | ~                    |                 | Соло   |                                | SDI выход              |
|---------------------------------|----------------------------|--------------------|----------------------|-----------------|--------|--------------------------------|------------------------|
|                                 | Язык №1                    | eng                | ~                    |                 | Соло   |                                | Настройка NDI (выход)  |
| Ko                              | л-во языков                | 1 (без             | назва                | ния)            | ~      | Другое                         | Настройка видео-входов |
| Групг                           | пы SDI-звука:              | ука: 1 🗸 🗸         |                      |                 |        |                                |                        |
| Громк                           | ость выхода                | зыхода: -0 dB 🗸 🗸  |                      | Обработка звука |        |                                |                        |
| Гром                            | Громкость входа: +0 dB 🗸 🗸 |                    | VBI*                 |                 |        |                                |                        |
| Звук                            |                            |                    |                      |                 |        | Виртуальные входы              | .*                     |
| Без в                           | внешнего уст               | ройства            |                      | ×               | +IP    |                                |                        |
| Watch                           | Dog                        |                    |                      |                 |        |                                |                        |
| Пока                            | зывать на вь               | іходе:             | гцп                  |                 |        | 1                              | 370150                 |
| <b>3</b> a                      | апретить апп               | аратное            | микш                 | прован          | ие     |                                | 576(50                 |
| Задержка: 0                     |                            | 2DI BRXOD          | SDI BX0Д №1          |                 |        |                                |                        |
| Синхронизация: Мастер 🗸 🗸       |                            | CDI                |                      |                 |        |                                |                        |
| Стандарт: 576I 50 (25 к/с, 4:3) |                            |                    | Пицензия присутствуе |                 |        |                                |                        |
| Видео                           |                            |                    |                      |                 |        | SDI BHX00                      | ř –                    |
| Один                            | Два незав<br>аковое изобр  | исимых :<br>ажение | SDI-вх<br>на обо     | ода.<br>ЭИХ ВЫ  | ходах. |                                |                        |
| Аппаратный микшер.              |                            |                    |                      | SDI BX00 Nº2    |        |                                |                        |
| eserum.                         | SDI 1ch                    |                    |                      |                 | ~      |                                |                        |
|                                 |                            |                    |                      |                 |        | SDI вход №1                    |                        |
| 3                               | FD42211л<br>FD722Пл        | ата 2<br>ата 1     |                      | 707             | 86     |                                |                        |
| 1                               | FD422 Пл                   | ата 1              |                      | 108             | 39     |                                |                        |
| Nº                              | Устрой                     | тво                | C                    | Серийн          | ый №   | Количество<br>виртуальных плат | Нет сигнала            |

В FDConfig2 для платы настроить выход NDI.

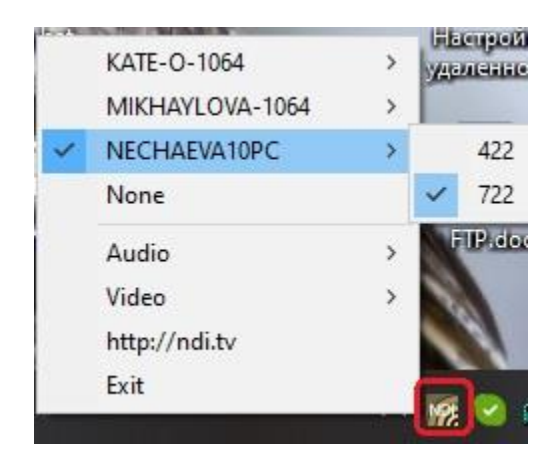

Из папки с установленными NDI Tools запустить NDI Virtual Input.exe, иконка появится в трее. При щелчке по ней правой кнопкой мышки можно увидеть список компьютеров, на которых есть доступные NDI-потоки. Здесь же можно выбрать что будет (выход какой платы) отображаться при звонке в Skype у абонента.

| >                                                                                     |
|---------------------------------------------------------------------------------------|
| настройки звонков<br>Идентификатор вызывающего<br>абонента<br>Переадресация звонков и |
| голосовая почта                                                                       |
| Показывать окно звонка, когда Скайп<br>работает в фоновом режиме                      |
| Разрешить звонки в Скайпе только от контактов на этом устройстве                      |
|                                                                                       |
|                                                                                       |
| Дополнительно                                                                         |
|                                                                                       |
|                                                                                       |
|                                                                                       |

Запустить Skype, выбрать "Настройки". В разделе "Звонки" выбрать "Дополнительно".

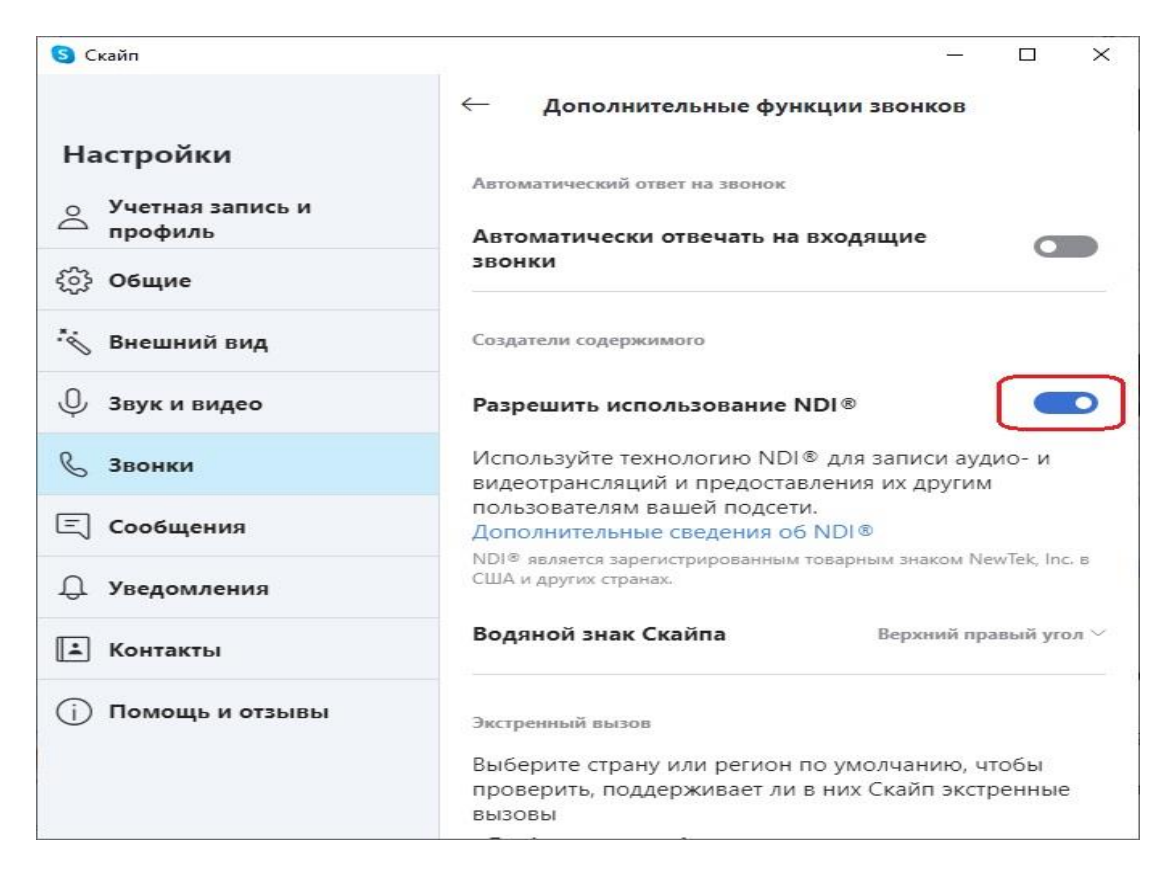

В открывшемся окне разрешить использование NDI.

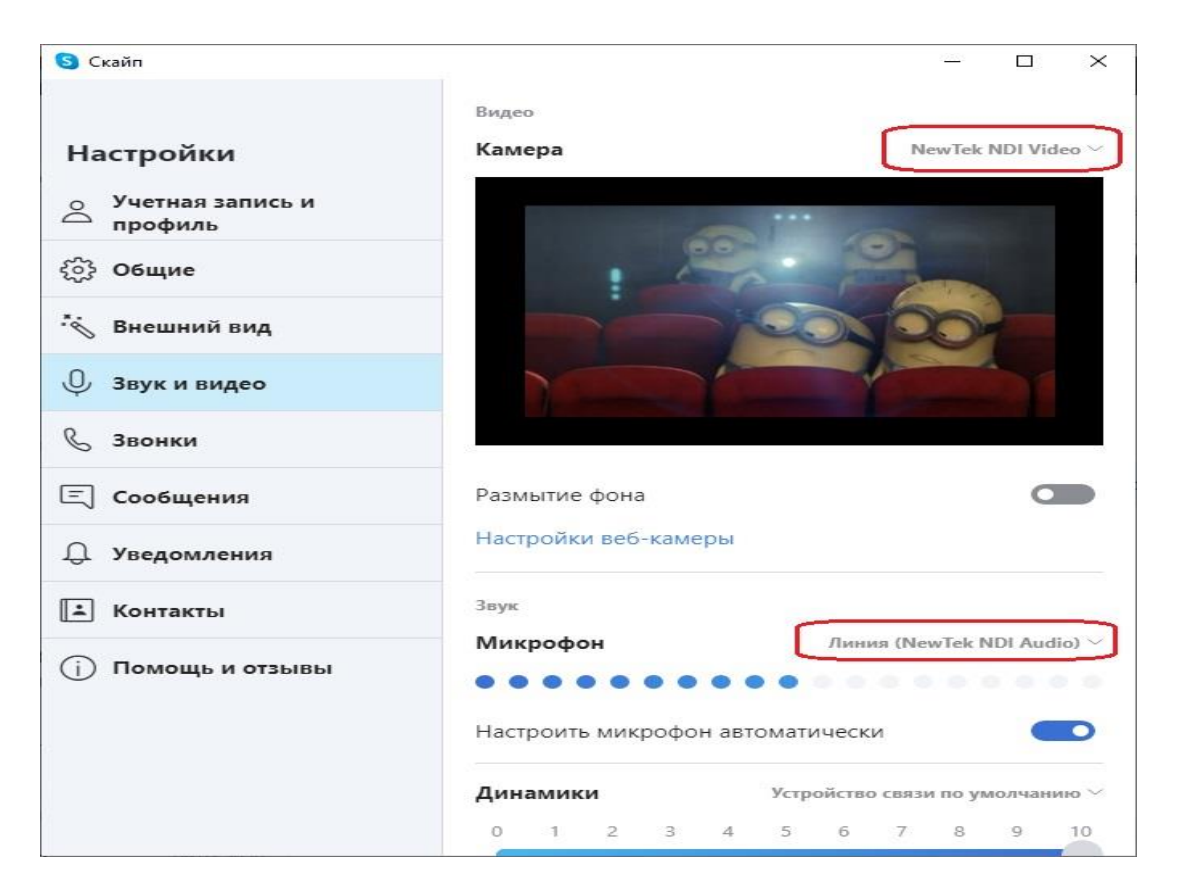

В разделе "Звук и видео" из выпадающего списка для камеры и микрофона выбрать NDI.

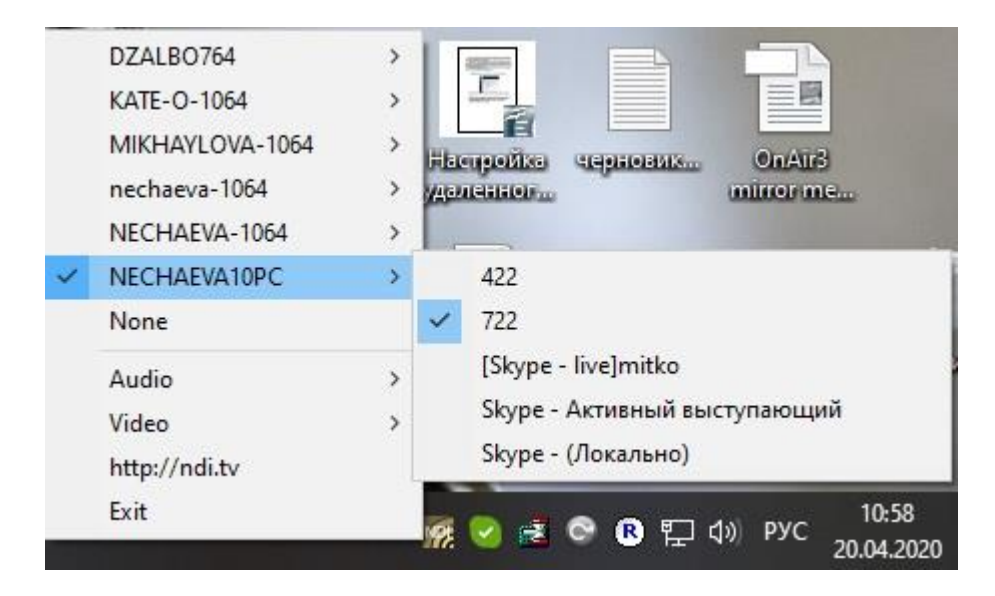

После этого нужно совершить звонок со Skype удалённого абонента на Skype на этой машине. В списке появятся NDI - потоки, созданные Skype.

Со Skype с настроенным NDI можно совершать звонки, в том числе и групповые.

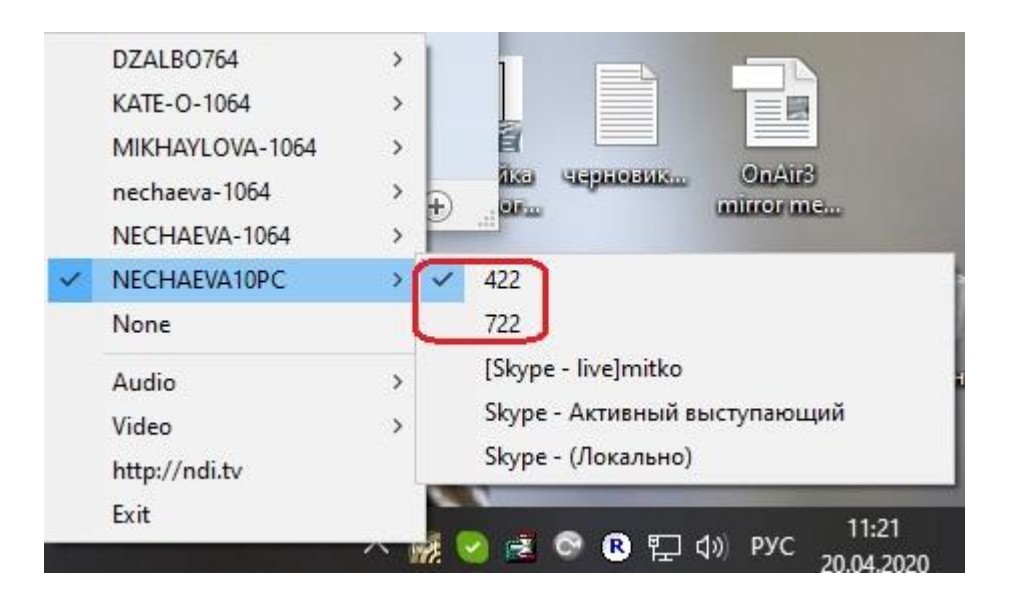

Также в списке видны имена NDI-выходов, созданных на данном компьютере. В данном случае 422 (с платы FD422) и 722 (с платы FD722).

| №<br>1                        | Устройство<br>FD422 Плата 1                                                                    | Серийный №<br>10839                                                                         | Количество<br>виртуальных плат |                                                                                   | Нет сигнала                                                                                                    |                                                                                      | Виртуальныі                                            | Нет сигнала<br>і вход из NDI источника                                                                                                    |
|-------------------------------|------------------------------------------------------------------------------------------------|---------------------------------------------------------------------------------------------|--------------------------------|-----------------------------------------------------------------------------------|----------------------------------------------------------------------------------------------------|--------------------------------------------------------------------------------------|--------------------------------------------------------|----------------------------------------------------------------------------------------------------|
| 2<br>3                        | FD422 Плата 2<br>FD722 Плата 1                                                                 | 11246<br>70786                                                                              | SDI sxoo №1                    | Лополни                                                                           | ельные виртуальные входы                                                                                                    |                                                                                      | Слой:<br>Выход:                                        | FD422 Плата 1 Выход                                                                                                    |
| Режим:<br>Одина<br>Видео      | SDI 1ch<br>Аппаратный ми<br>Два независимых SI<br>аковое изображение н<br>Стандарт: 576I 50 (2 | <ul> <li>сшер.</li> <li>ОГ-входа.</li> <li>а обоих выходах.</li> <li>5 к/с, 4:3)</li> </ul> | SDI B×0Ω №2<br>SDI Bы×0Д       | В данном<br>В качести<br>совпадае<br>Виртуаль<br>доступны<br>Также мо<br>доступен | окне Вы можете добавить виртуу<br>зе виртуальных входов Вы может<br>т с выбранной платой.<br>ные входы, у которых размер ка,<br>в качестве входов в программе и<br>жно создать виртуальный вход д<br>для управления. | альные входь<br>е использова <sup>-</sup><br>дра и порядон<br>DnAir.<br>ля титроваль | NDI источн<br>Группа:<br>Доп.IP:<br>Если<br>в спи<br>в | ик:<br>Обновите<br>требуеный NDI источник отсутствует<br>оке Источник, то укажите его IP адрес<br>поле Дол. IP'и нажинте Обновить.                                                                                                    |
| Синхр<br>За<br>Пока:<br>Watch | зонизация: Мастер<br>Задержка: 0<br>претить аппаратное и<br>зывать на выходе: Г<br>Dog         | ÷<br>зикширование<br>ЦП …                                                                   | SDI выход                      | Тип                                                                               | Источник                                                                                                    | Идентифи                                                                             | источник:                                              | NECHARVAIDPC (Iskype - INVEIMING)<br>DZAIBO764 (IV2AIBO788HD)<br>DZAIBO764 (IV2AIBO788HD)<br>DZAIBO764 (IV2)<br>IXATE-0-1064 (H22)<br>IXICHAILON-1064 (H22)<br>NECHARVA-1064 (IV2AIBO<br>NECHARVA-1067 (H22)<br>NECHARVA-1067 (IV2AIBO<br>NECHARVA-1067 (IV2AIBO<br>NECHAR |
| Без в                         | нешнего устройства                                                                             | ✓ +IP                                                                                       | Виртуальные входы*             | <                                                                                 |                                                                                                    |                                                                                      |                                                        | NECHAEVA10PC (Skype - Активный выстуг<br>NECHAEVA10PC (Skype - (Локально))                                                                                                    |
| Звук<br>Гром                  | кость входа: +0 dB                                                                             | ~                                                                                           | VBI*                           | Добави<br>Удали                                                                   | гь вход Добавить слой<br>гь Удалить все                                                                                                    | Добавить                                                                             | NDI                                                    | Имя Картинка Вверх I                                                                                                    |
| Групп                         | ы SDI-звука: 1                                                                                 | ~                                                                                           | Обработка звука                | Преду                                                                             | преждать о нерабочих входах                                                                                                    |                                                                                      |                                                        | ОК Отме                                                                                                    |

После этого нужно в FDConfig2 создать виртуальные входы для плат, выбрав из списка нужные NDIслои.

В списке нужно выбрать имя машины, на которой запущен Skype с настроенным NDI и далее выбрать имя абонента для показа его в качестве проходящего видео.

Если выбрать из списка "Локально", то при показе такого видеовхода будет отображаться выход платы. Какой именно из выходов будет отображаться выбирается через меню NDI Virtual Input.

| DZALBO764       |                              |
|-----------------|------------------------------|
| KATE-0-1064     |                              |
| MIKHAYLOVA-1064 | , a 🖃 💻                      |
| nechaeva-1064   | > Aka elephonatik OnAlit3    |
| NECHAEVA-1064   | , and the second             |
| NECHAEVA10PC    | → ✓ 422                      |
| None            | 722                          |
| Audio           | > [Skype - live]mitko        |
| Video           | Skype - Активный выступающий |
| http://ndi.tv   | Skype - (Локально)           |
| Exit            | 11.01                        |

Если выбрать из списка "Локально", то при показе такого видеовхода будет отображаться выход платы. Какой именно из выходов будет отображаться выбирается через меню NDI Virtual Input.

| полните             | ельные вир                  | туальные входы                            |                                        |                      |                |             |
|---------------------|-----------------------------|-------------------------------------------|----------------------------------------|----------------------|----------------|-------------|
| данном              | окне Вы мож                 | ете добавить вирту                        | альные входы для синхрони              | зации к выходу плат  | ы.             |             |
| качеств<br>овпадае  | е виртуальн<br>т с выбранно | ых входов Вы может<br>ой платой.          | ге использовать входы и вых            | ходы других плат, ес | ли частота ка  | адров       |
| иртуалы<br>оступны  | ные входы,<br>в качестве    | у которых размер ка<br>входов в программе | адра и порядок полей не совг<br>OnAir. | падают с выбранной   | платой, не бу  | дут         |
| акже мо»<br>оступен | кно создать<br>для управле  | виртуальный вход µ<br>ения.               | для титровального слоя с ко            | нкретным названием   | . Этот вход во | сегда будет |
| Тип                 | Источник                    | ¢                                         |                                        | Идентификатор        | Название       | Картинка    |
| NDI                 | ndi_name                    | ='NECHAEVA10PC ([S                        | kype - live]mitko)'ndi_jp_addre        | Выход/Лариса         | Лариса         |             |
|                     |                             |                                           |                                        |                      |                |             |

Для выбранного слоя можно задать имя выступающего. Нажать ОК для перезапуска сервиса. Закрыть FDConfig2.

| Общие<br>Конфигурация                       | Ллительность пере                                                  | 0 0.5                   |                  | Настройк       | и звукового инликатора |        |  |  |
|---------------------------------------------|--------------------------------------------------------------------|-------------------------|------------------|----------------|------------------------|--------|--|--|
| Настройки входов<br>Заставки                |                                                                    |                         |                  |                |                        |        |  |  |
| Журнал                                      | Заставки                                                           |                         |                  |                |                        |        |  |  |
| Титровальные объекты                        | Заставка 1 🐇 D:\NataN\Титровальные_проекты\Pictures\парусникpp.bmp |                         |                  |                |                        |        |  |  |
| Начальные параметры команд                  | + -                                                                |                         |                  |                |                        |        |  |  |
| абота с временем                            | landing beams                                                      |                         |                  |                |                        |        |  |  |
| Іодготовка видеофайлов<br>Ірограмма передач | Входы                                                              |                         | Видеолиния       | Звуковая линия | GPI-ручки гро          | мкости |  |  |
| PostPlay                                    | Вход 1                                                             | Input 1                 |                  | Stereo1 🔹      | Не задан               | •      |  |  |
| iPI                                         | Лого                                                               | *                       |                  |                |                        |        |  |  |
| втозагрузка расписаний                      | Вход 2                                                             | Input 2                 |                  | Stereo1 👻      | Не задан               | •      |  |  |
| спользование ЦП                             |                                                                    |                         |                  |                |                        |        |  |  |
| еркалирование                               | 1010                                                               |                         |                  | []             |                        | _      |  |  |
|                                             | Вход 3                                                             | Лариса                  |                  | Stereo 💌       | Не задан               | •      |  |  |
|                                             | Лого                                                               | *                       |                  |                |                        |        |  |  |
|                                             | + -                                                                |                         | Установить п     | о умолчанию    |                        |        |  |  |
|                                             | Микрофоны                                                          |                         | Видеолиния Звуко | вая линия      | GPI-ручки громкости    |        |  |  |
|                                             | GPI-ручка гром                                                     | кости звука из файлов 丨 | 1е задан         | •              |                        |        |  |  |
|                                             | Обновить                                                           | ]                       |                  |                |                        |        |  |  |

Запустить OnAir и в установках на вкладке "Настройки входов" нажать кнопку "Установить по умолчанию". После этого все добавленные виртуальные NDI-слои будут назначены на кнопки управление видеовходами.

| 裂 #5: ЛюбимыйНЕ                  | ) FDOnAir 3.8.46  |                                                   |
|----------------------------------|-------------------|---------------------------------------------------|
| F3<br>НЕТ СИГНАЛА                | F4<br>НЕТ СИГНАЛА |                                                   |
| F1                               |                   |                                                   |
| <b>11:0</b> (<br>00:00:00 00:00: | 0:16 Video 3      | 00:00:03<br>: : : :: :::::::::::::::::::::::::::: |

После этого сигнал со Skype удалённого абонента можно использовать в программе OnAir в качестве "живого" видео.